# ARCTIS 5

# PRODUCT INFORMATION GUIDE

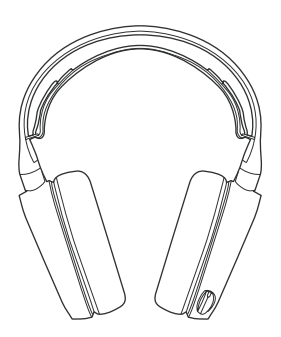

# STEELSERIES ENGINE

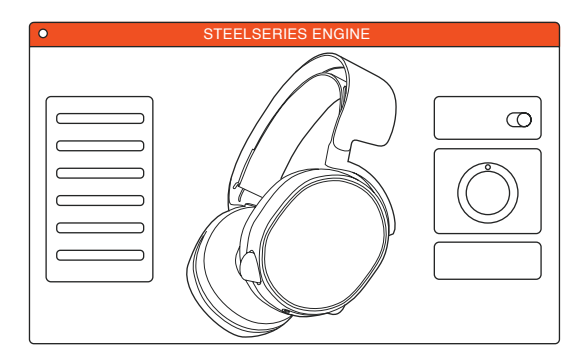

To enjoy DTS Headphone:X 7.1, GameSense Integration, and custom lighting effects on your new Arctis 5 headset, download SteelSeries Engine at steelseries.com/engine

a.

# PACKAGE CONTENTS

Product Information Guide

Arctis Introduction

Headset

Main Cable (1.2m)

USB ChatMix Dial

4-pole 3.5mm Adapter

# ENGINE REQUIREMENTS

Platforms:

Windows 7 - Windows 10 Mac OS X 10.8 - 10.11

120 MB of free hard drive space for installation

# SYSTEM COMPATIBILITY

PC / MAC / MOBILE / PS4 / XBOX ONE / VR

DTS Headphone:X 7.1 Surround available on Windows only. Software installation and account registration required

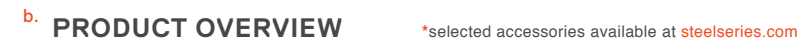

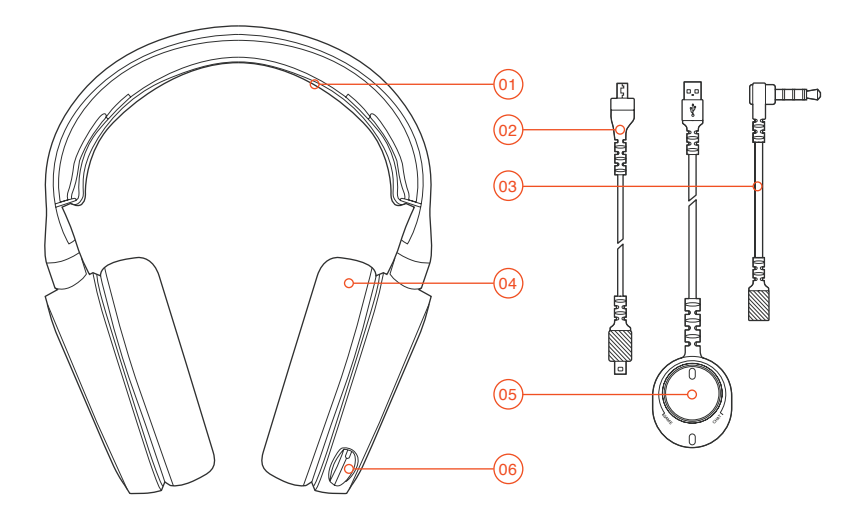

- 01 Ski Goggle Headband\*
- 02 Main Headset Cable\*
- 03 4-Pole 3.5 mm Adapter\*
- 04 Airweave Ear Cushion\*
- 05 USB Chatmix Dial
- 06 Retractable Microphone
- 07 Microphone Mute Button
- 08 Volume Control
- 09 Main Cable Jack
- 10 Headphone Share Jack

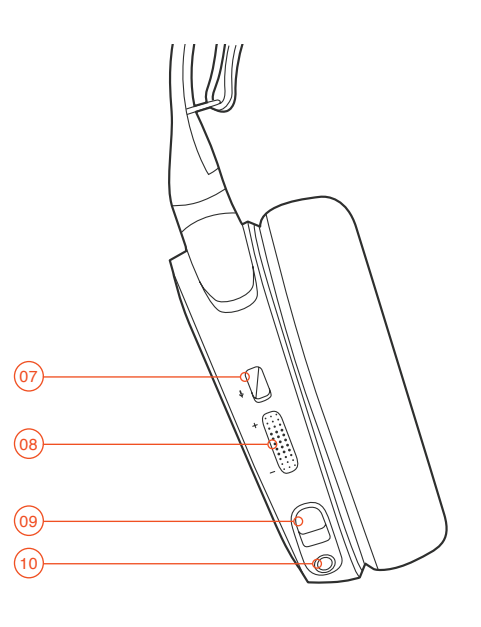

SETUP

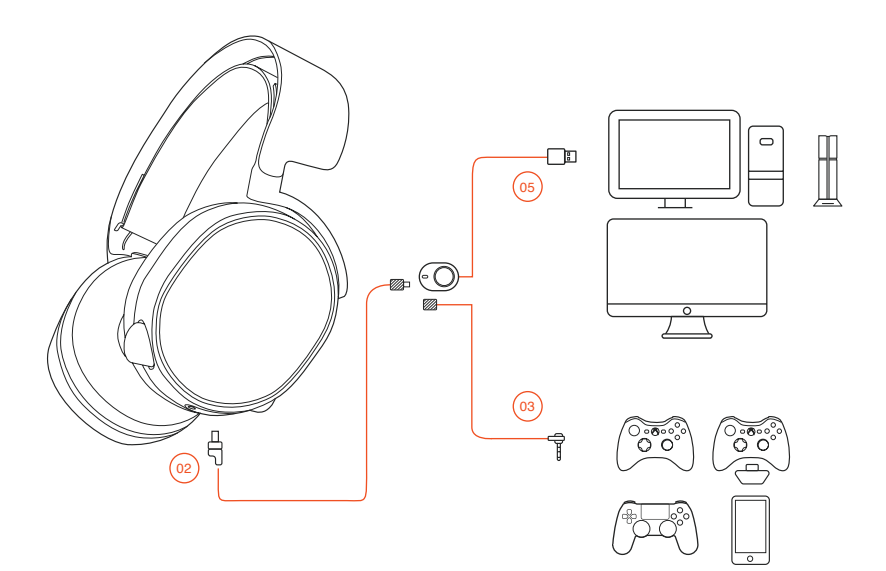

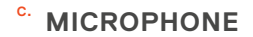

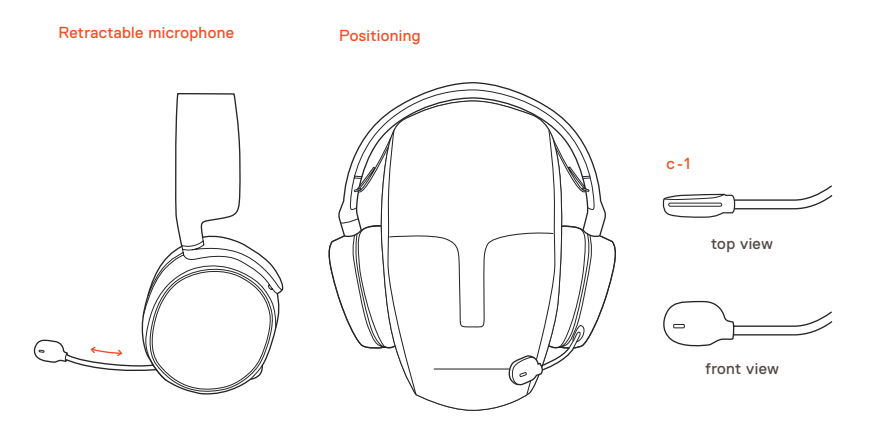

Position the microphone close to the corner of your mouth with the flat surface facing you

# d. SKI GOGGLE HEADBAND accessory headbands available at steelseries.com

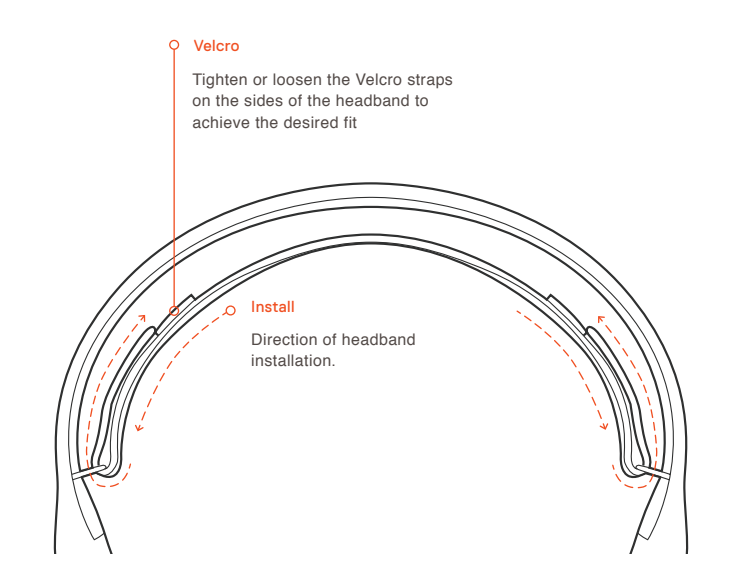

e. SYSTEM SETTING: WINDOWS

### e-1

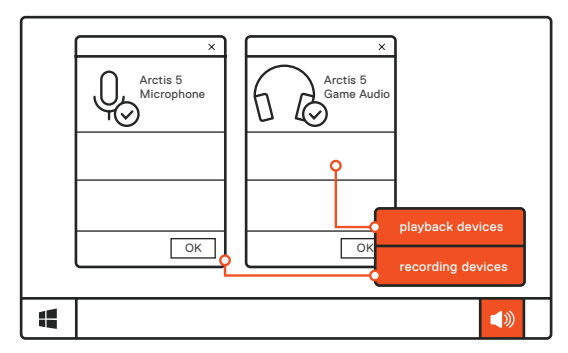

# e-2 01 Go to Sound Settings

- 02 Under 'Playback' highlight Arctis 5 Game Audio and select 'Set Default'
- 03 Under 'Recording' highlight Arctis 5 Microphone and select 'Set Default'
- 04 In your VoIP (chat) application select Arctis 5 Chat Audio as the default audio device

f. SYSTEM SETTING: MAC

# f-1

# sound Output Arctis 5 USB

# f-2

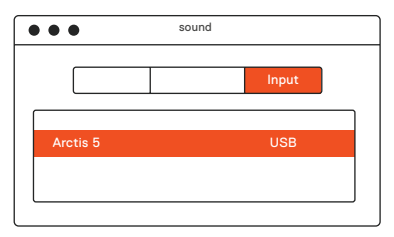

- f-3 01 Go to System Preferences > Sound
  - 02 Under 'Output' select Arctis 5 Game Audio
  - 03 Under 'Input' select Arctis 5 Microphone
  - 04 In your VoIP (chat) application select Arctis 5 Chat Audio as the default audio device

# РУССКИЙ

### а. Содержимое упаковки

Сведения об изделии

Карточка Arctis

Наушники

Основной кабель (1.2 m)

USB-колёсиком ChatMix

Переходник 3,5мм

# Требования движка

# Платформы:

Windows 7 - Windows 10 Mac OS X 10.8 - 10.11

Для установки нужно 120 МБ свободного места на жёстком диске.

### Системная совместимость

ПК / MAC / МОБИЛЬНЫЕ / PS4 / XBOX ONE / VR

Система DTS Headphone:X 7.1 Surround. (только для Windows) Требуется установка программного обеспечения и регистрация аккаунта

# Загрузить steelseries.com/engine

# b. Обзор изделия

- 01 Оголовье как у лыжных очков\*
- 02 Основной кабель наушников\*
- 03 Переходник 3.5мм\*
- 04 Амбушюры Airweave\*
- 05 USB-колёсиком ChatMix
- 06 Выдвижной микрофон

- 01 Кнопка отключения микрофона
- 02 Настройка громкости
- 03 Переходник основного кабеля
- 04 Переходник для второго пользователя
- \* Аксессуары steelseries.com
- с. микрофон

# Выдвижной микрофон

# Platzierung

Расположите микрофон около уголка рта, плоской стороной к себе.

- с-1 Вид сверху Вид спереди
- d. Оголовье как у лыжных очков

### Велкро

Затяните или ослабьте полосы Велкро по бокам оголовья, чтобы оно лучше сидело

Другие модели steelseries.com

- e. Системные настройки: Windows
  - е-1 Воспроизведение звука Игровой звук Arctis 5

Запись звука Микрофон Arctis 5

- е-2 01 Перейдите к настройкам звука.
  - 02 В разделе «Воспроизведение» выберите «Игровой звук Arctis 5», а затем — «По умолчанию».
  - 03 В разделе «Запись» выберите «Микрофон Arctis 5», а затем — «По умолчанию».
  - 04 В приложении VoIP (чате) установите «звук чата Arctis 5» по умолчанию.

# f. Системные настройки: Мас

- f-1 Звук вход: Игровой звук Arctis 5
- f-2 Звук

выход: Игровой звук Arctis 5

- f-3 01 Перейдите в раздел «Системные настройки > Звук».
  - 02 В разделе «Вход» выберите «Игровой звук Arctis 5».
  - 03 В разделе «Выход» выберите «Микрофон Arctis 5».
  - 04 В приложении VoIP (чате) установите «звук чата Arctis 5» по умолчанию.

Техподдержка support.steelseries.com

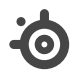

learn more at steelseries.com